## Postup na update zariadení DigiDown a DigiDown Plus na tachografy Smart 2

Na vykonanie bezplatného update potrebujete krátky program, ktorý môžete stiahnuť:

1. Z web stránky výrobcu

https://www.lisledesign.com/downloads/updates/DigidownUpgradeTool.zip

2. Z našej web stránky

www.tdcs.sk/userfiles/DIGIDOWN/DigidownUpgradeTool.zip

Stiahnutý súbor treba "rozpakovať" –rozpakovávacia funkcia je priamo vo Windows 10/11

- Klikom pravou myšou na názve otvoríte menu a vyberiete Extrahovať ....

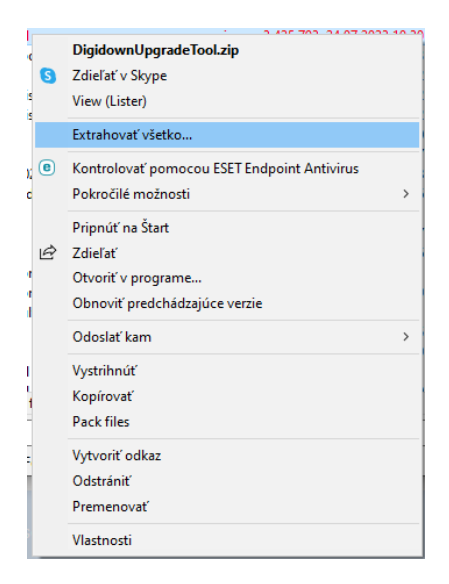

Po rozpakovaní poklikaním na "Digidown Upgrade Tool.exe" sa spustí program na update:

- Kliknúť na NEXT

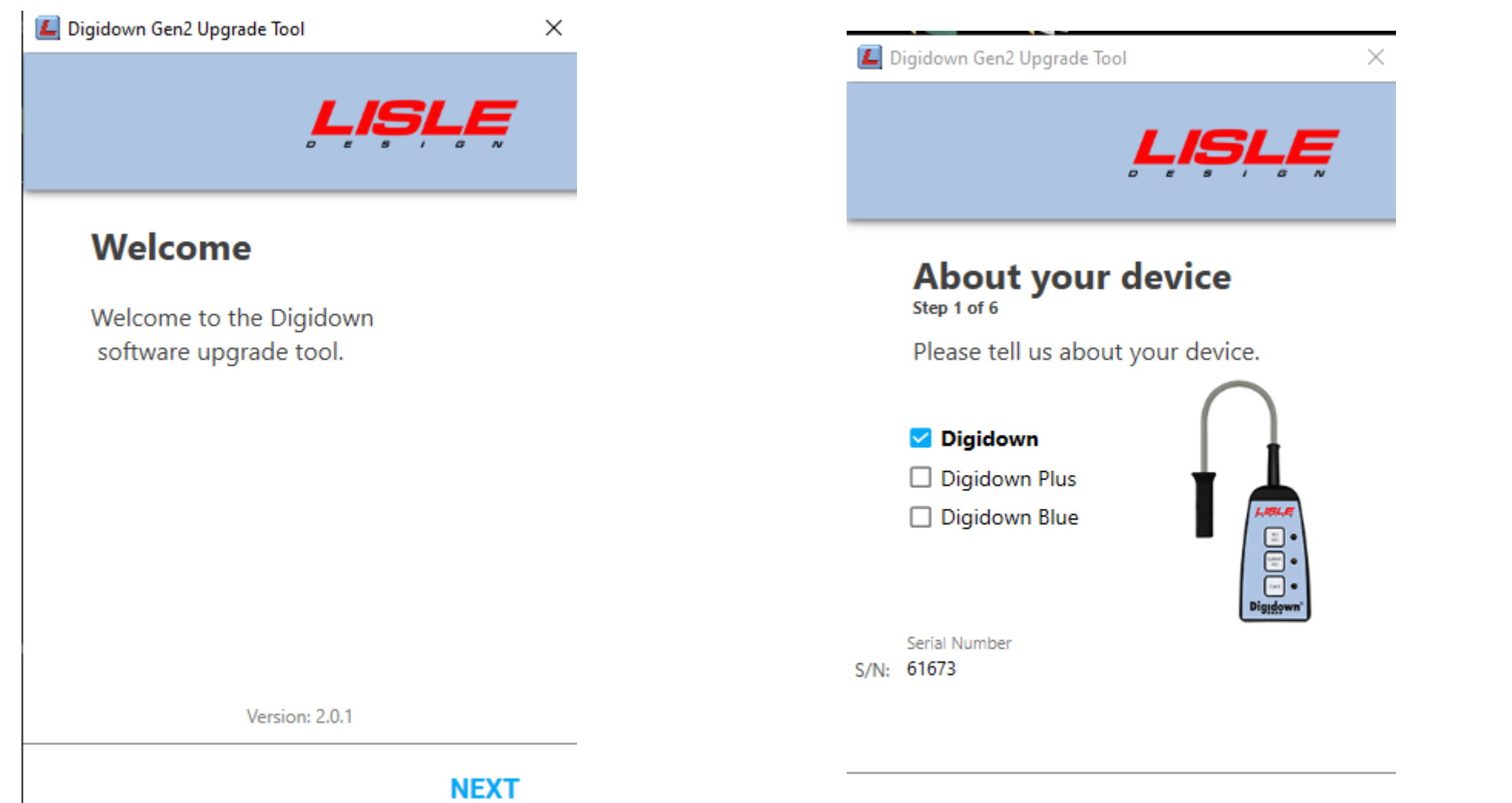

- tu sa zvolí zariadenie a dole sa napíše sériové číslo – bez písmen -> NEXT

NEXT

Program vyzve na vysunutie SD karty. Zatlačte ju, karta vyskočí von. -

Po pár sekundách zatlačením vložíte kartu do zariadenia znova.

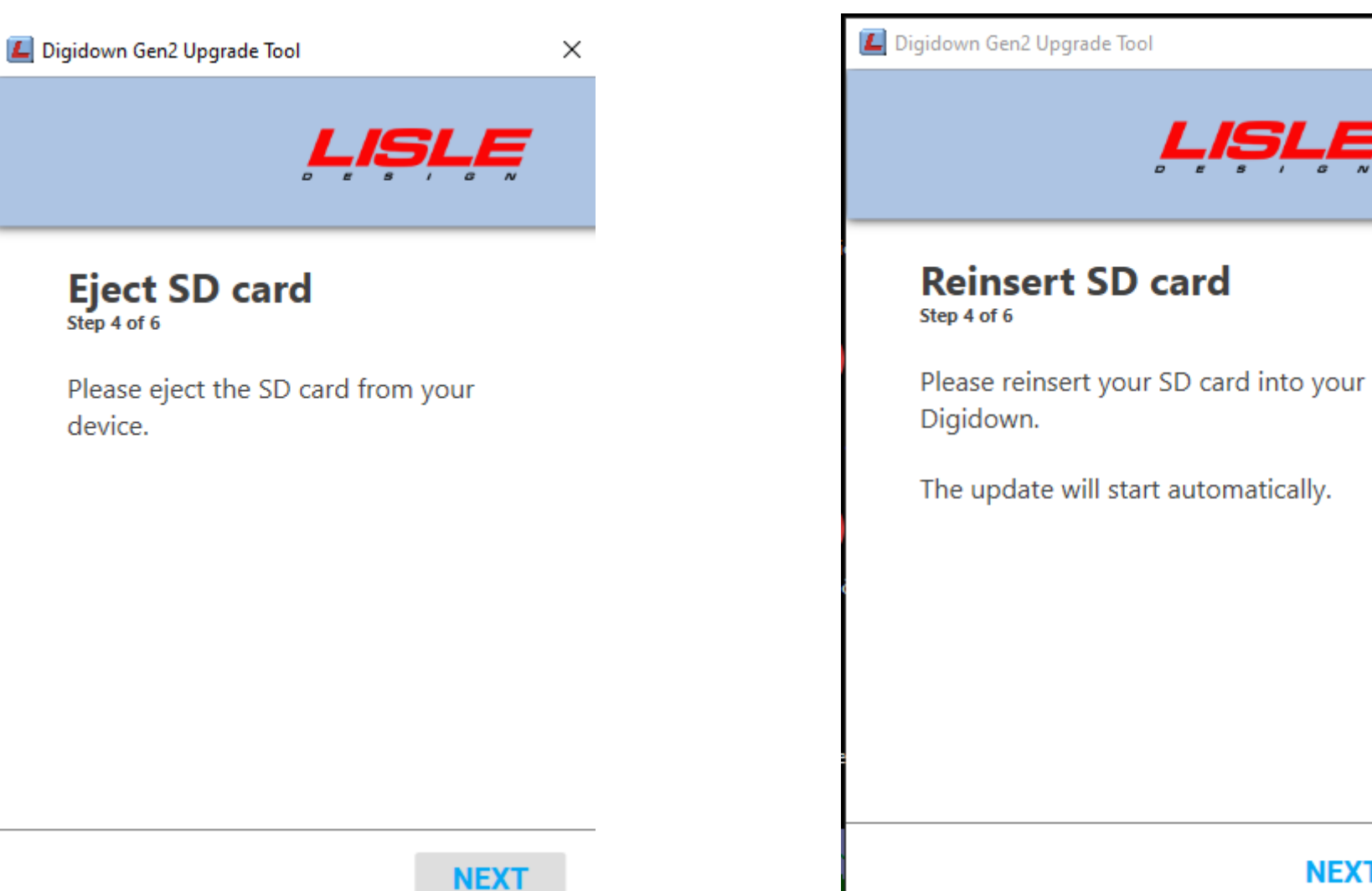

NEXT

 $\times$ 

E

Potom bude prebiehať update zariadenia – čas sa môže líšiť podľa výkonu počítača.
V žiadnom prípade tento proces neprerušujte

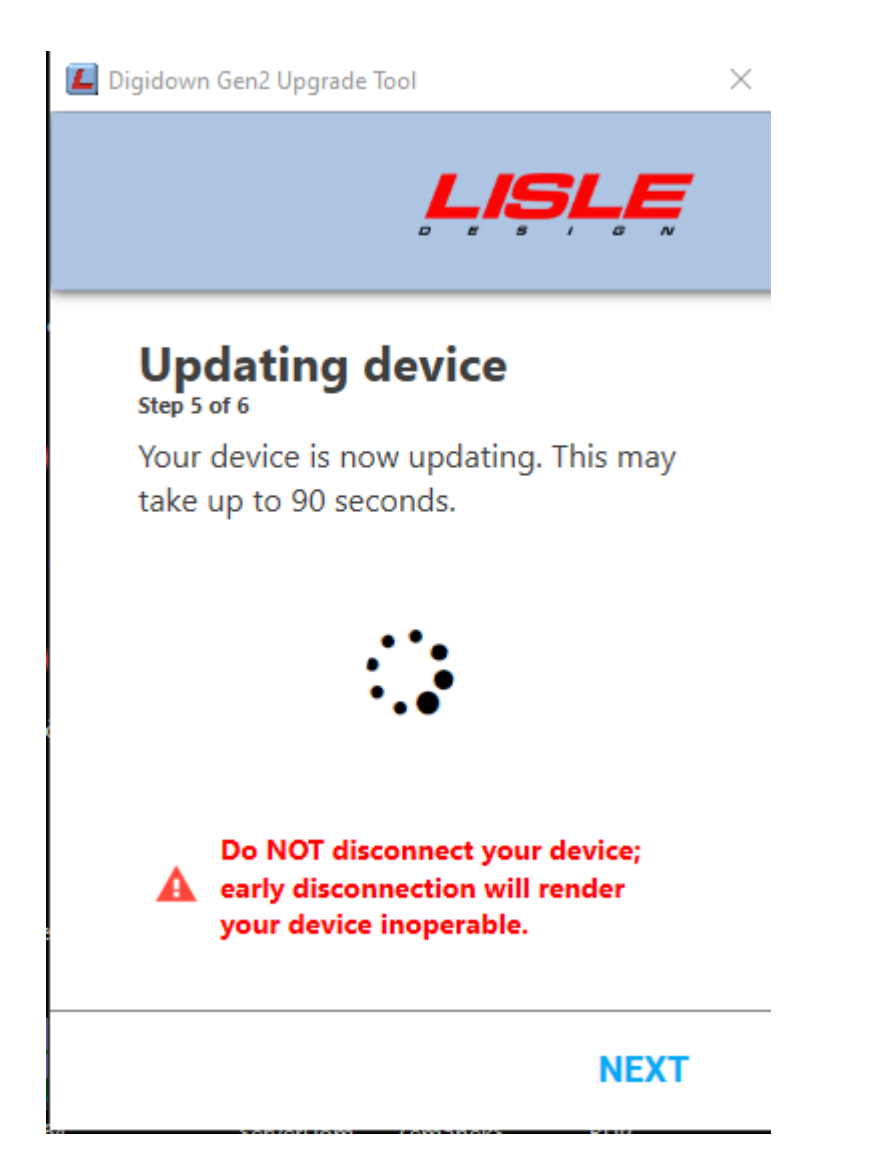

Po úspešnom vykonaní update sa objaví konečná obrazovka. Program môžete zavrieť a zariadenie odpojiť. Je pripravené na sťahovanie Smart 2 Tachografov.

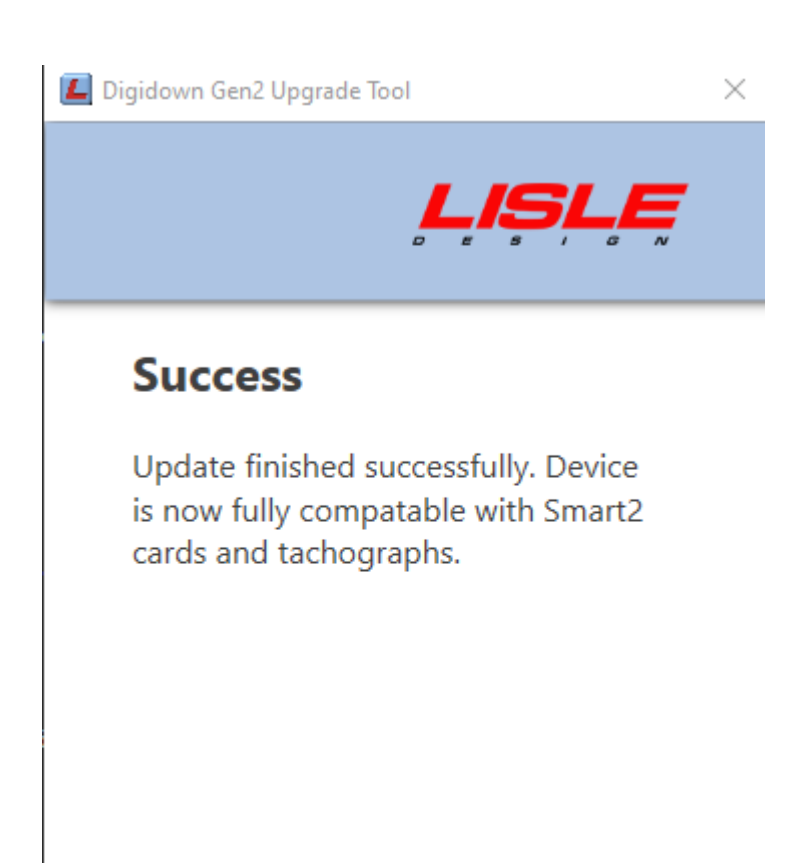

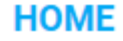